## CHANGING APPLICATION STATUS IN NAVIANCE

Once you have applied to each university, you must change this in Naviance before we can send your transcripts and other documents.

Т

\*\*Remember that you must request transcripts in the Registrar's Office with this <u>form</u> in addition to requesting transcripts in Naviance.

Follow these steps to complete this process!

- 1. Once you have logged onto Naviance, click on the Colleges tab.
- 2. Then, click on Colleges I'm Applying To.
- 3. First make sure you have requested transcripts in Naviance.

| acceptance history     enrichment programs     + add to this lis 1 request transcripts view detailed status   compare me |                       |      |                             |             |                         |           |            |                  |                      |         |      |                                    |                |
|----------------------------------------------------------------------------------------------------|-----------------------|------|-----------------------------|-------------|-------------------------|-----------|------------|------------------|----------------------|---------|------|------------------------------------|----------------|
| scholarships & money                                                                                                    | College               | Туре | Applying via<br>Common App? | Submissions | Expected<br>Difficulty* | Deadline† | Transcript | Office<br>Status | Му Арр.              | Results | Edit | Actions<br>Manage<br>Communication | 5<br>Graph WWW |
| <ul> <li>scholarship match</li> <li>scholarship list</li> </ul>                                                          | U of AL<br>Tuscaloosa | RD   | -                           | ₽           | N/A                     | - (       | requested  | Pending          | have you<br>applied? | Unknown | 600  |                                    |                |
| scholarship<br>applications                                                                                              | U of Houston          | RD   | -                           | ₽           | N/A                     | 4/1/16    | requested  | Pending          | have you<br>applied? | Unknown | 600  |                                    |                |
| <u>national scholarship</u><br>search                                                                                    | тси                   | RD   | Unknown                     | CA          | N/A                     | 2/15/16   | requested  | Pending          | have you<br>applied? | Unknown | P    |                                    |                |
| resources                                                                                                    | Delete Application    | on   |                             |             |                         |           |            |                  |                      |         |      |                                    |                |

- 4. If you have not requested transcripts through Naviance, click on "request transcripts" above your list of colleges.
- 5. Once you have completed the application for each school, you need to change your application status, so we can send your transcripts.
- 6. For each school, click on "have you applied?"

| <ul> <li>acceptance history</li> <li>enrichment programs</li> </ul> | + add to this list   request transcripts   view detailed status   compain me |                              |      |                             |             |                         |           |            |                  |                      |         |      |                                    |           |
|---------------------------------------------------------------------|------------------------------------------------------------------------------|------------------------------|------|-----------------------------|-------------|-------------------------|-----------|------------|------------------|----------------------|---------|------|------------------------------------|-----------|
| scholarships &<br>money                                             |                                                                              | College                      | Туре | Applying via<br>Common App? | Submissions | Expected<br>Difficulty* | Deadlinet | Transcript | Office<br>Status | Му Арр.              | Results | Edit | Actions<br>Manage<br>Communication | Graph WWW |
| <ul> <li>scholarship match</li> <li>scholarship list</li> </ul>     |                                                                              | <u>U of AL</u><br>Tuscaloosa | RD   | -                           | 모           | N/A                     | -         | requested  | Pending          | have you<br>applied? | Uhknown | 6P   |                                    |           |
| scholarship<br>applications                                         |                                                                              | U of Houston                 | RD   | -                           | ₽           | N/A                     | 4/1/16    | requested  | Pending          | have you<br>applied? | Unknown | 6    |                                    |           |
| national scholarship<br>search                                      |                                                                              | TCU                          | RD   | Unknown                     |             | N/A                     | 2/15/16   | requested  | Pending          | have you<br>applied? | Unknown | P    |                                    |           |
| resources                                                           | De                                                                           | elete Applicatio             | on   |                             |             |                         |           |            |                  |                      |         |      |                                    |           |

7. Then click the box for "I have submitted my application."

| search for colleges:<br>Go<br>MORE SEARCH OPTIONS >> | edit applications         |                                 |
|------------------------------------------------------|---------------------------|---------------------------------|
|                                                      | The University of Alabama |                                 |
| my colleges                                          | Application submitted     | I have submitted my application |
| colleges I'm thinking                                | Division                  | N/A 🗸                           |
| about                                                | Арр Туре                  | Regular Decision 🗸              |
| colleges I'm applying<br>to                          | College Deadline          |                                 |
| college visits                                       | Counselor Override        |                                 |
| college research                                     | Result                    | Unknown v waitlisted deferred   |
| SuperMatch™ college<br>search                        | Interest                  | N/A v                           |
| college match                                        | Format                    | N/A 🗸                           |
| college compare                                      |                           |                                 |

8. Go to the bottom of the page and click on the Update Applications button.